# **Table of Contents**

| Chapter One                                         | 2 |
|-----------------------------------------------------|---|
| Overview                                            | 2 |
| Chapter Two                                         | 2 |
| Creating an Account                                 | 2 |
| Selecting Proposals (Finding the Right Information) | 4 |
| Data Entry (Submitting Questions)                   | 6 |
| Chapter Three                                       | 8 |
| Maintaining Your ISA Account                        | 8 |

Frequently Asked Questions (From the Office of Construction Website)

# **Chapter One**

#### **Overview**

- The Statewide Bid Questions and Answers (BQA) system has been developed to provide a single location for external customers to ask questions or seek clarification on bid related documents prior to submitting a bid for consideration on a Florida Department of Transportation (Department) let contract.
- 2. Questions posted to this site before 5:00 P.M. (EST) on the seventh calendar day prior to the bid opening, or tenth calendar day prior to the December bid opening, will be responded to by the Department. For questions posted after these times, an answer cannot be assured. For all questions posted before the deadline, the Department will provide and post responses at the same website before 8:00 A.M. (EST) on the second calendar day prior to bid opening. Take responsibility to review and be familiar with all questions and responses posted to this website and to make any necessary adjustments in the proposal accordingly.
- 3. Additional details concerning Bid Lettings and results can be found on the Contracts Administration website. <u>http://www.dot.state.fl.us/cc-admin/</u>

### **Chapter Two**

#### **Creating an Account**

- 1. In order to submit a question through BQA, you must have a Department Internet Subscription Account (ISA). From the <u>BQA Home Page</u>, select the hyperlink to create an account.
- 2. The Register New ISA Account page will be displayed. Complete all the required fields and make sure to open and accept the Terms of Use link.

| Register New ISA Account                                   |                                    |  |  |  |  |  |
|------------------------------------------------------------|------------------------------------|--|--|--|--|--|
| Email Address:                                             | JohnH@mail.com                     |  |  |  |  |  |
| First Name:                                                | John                               |  |  |  |  |  |
| Last Name:                                                 | Hancock                            |  |  |  |  |  |
| Challenge Question:                                        | WHAT IS YOUR MOTHER'S MAIDEN NAME? |  |  |  |  |  |
| Answer:                                                    | Williams                           |  |  |  |  |  |
| Company:                                                   | Worker Bee                         |  |  |  |  |  |
| Phone:                                                     | 555-555-1212 Format:(123-456-7890) |  |  |  |  |  |
| Terms of Use 「 I have read and agree with the terms of use |                                    |  |  |  |  |  |

3. After reading and accepting the terms of use, click Register.

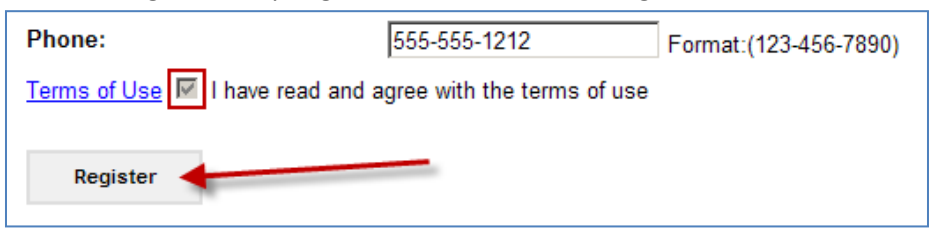

4. After clicking Register, a message will be displayed indicating that the email you provided will be sent a notification containing your temporary password.

| Register New ISA Account                                                                                                    |  |
|----------------------------------------------------------------------------------------------------|--|
| Your account is successfully created.You will receive an email notification with a temporary password. Please login using your emailid and password. |  |

5. The email notice (similar to screen shot below) will contain your username, temporary password and a hyperlink to the Internet Subscriber Account System. You will need to use the temporary password to sign-in to the BQA Application. You will then be prompted to choose a password of your own.

| Date: Monday                                     |                                                                               |
|--------------------------------------------------|-------------------------------------------------------------------------------|
| 🖂 🛛 John Hancock                                 | Fw: Your New Florida Department of Transportation Internet Subscriber Account |
| 🖂 ISA_Auto_Mailer@dot.stat                       | . Your New Florida Department of Transportation Internet Subscriber Account   |
| Fw: Your New Florida Depart                      | ment of Transportation Internet Subscriber Account                            |
| Sent: Mon 10/10/2011 4:36 PM<br>To: John Hancock |                                                                               |
| Welcome to Florida Department                    | of Transportation's Internet Subscriber Account System.                       |
| Your User ID is: JohnH@mail.con                  | n                                                                             |
| Your password is:<br>KznPh9w7                    |                                                                               |

 You will be required to create your password and use the criteria specified by the BQA system. Passwords must be at least 8 characters long and contain uppercase, lowercase, numbers and/or special characters.

| Change Temporary Passwo                                                                                                    | ord   |  |  |  |  |  |
|----------------------------------------------------------------------------------------------------|-------|--|--|--|--|--|
| Current Password:                                                                                                    | ••••• |  |  |  |  |  |
| New Password:                                                                                                    | ••••• |  |  |  |  |  |
| Confirm Password:                                                                                                    | ••••• |  |  |  |  |  |
| Change Password                                                                                                    |       |  |  |  |  |  |
| Note : You cannot re-use any of your previous six passwords. Passwords are required to be between 8 and 64 characters, and must contain at least 1 character from at least 3 of the following categories: Uppercase, Lowercase, Number and Special character in the set !@#\$%&*()+=. |       |  |  |  |  |  |

7. Establishing an Internet Subscriber Account (ISA) with the Department will allow a firm to access, complete and submit bid questions. Firms are responsible for maintaining the confidentiality of the ISA and password, and are fully responsible for all activities that occur using that password or account. Any person with access to the e-mail address provided as the account identifier will have access to the firm's ISA. For this reason, the e-mail address provided must not be shared with other persons.

Customer support for questions on the ISA Service is available 8 a.m. - 5 p.m. Eastern Standard Time, Monday through Friday, excluding major holidays. Call the Florida Department of Transportation Service Desk at 1-866-955-4357 (HELP) or e-mail <u>FDOT.ServiceDesk@dot.state.fl.us</u>.

### **Selecting Proposals (Finding the Right Information)**

1. Once you have successfully signed-in to the system, you will be taken to the Home Page. Various details about the system are provided as well as hyperlinks to District Office contacts and Frequently Asked Questions (FAQ).

| Home MyProfile Help                                                                                                    | <u>Sign out</u> |
|----------------------------------------------------------------------------------------------------|-----------------|
|                                                                                                    |                 |
| Signed in an Joccies Wight                                                                                                    | on (33.)        |
| Welcome to the Florida Department of Transportation (FDOT) Statewide Bid Questions and Answers system. Please use this site to ask questions or<br>clarification on bidding documents prior to submitting your bid.                                                                                             | ır              |
| Disclaimer : Questions, submitted to the Florida Department of Transportation Bid Questions and Answers (BQA) Enterprise System, are subject to<br>Public Record laws outlined in section 119, Florida Statues. By participating in the BQA process, you are acknowledging you are aware of this<br>disclaimer. | the             |
| Contact the District Office for questions pertaining to a specific District's Bid Letting.                                                                                                    |                 |
| For more information about the BQA process review a series of Frequently Asked Questions with answers.                                                                                                    |                 |
| A FDOT Internet Subscription Account (ISA) is required to submit a question. If you do not have an account, <u>Click to create an account</u> . If you have a ISA account you can sign in using it or if you have forgot your password, <u>Click to reset your password</u> .                                   | an              |

Staff from the District Office Contacts can assist with use of the BQA system and the FAQ page lists many helpful answers about the BQA system functionality.

2. The Proposal Search list and Advanced Proposal Search are also available from the Home Page. To begin searching, simply click the Proposals drop-down box and browse through the numbered pages to locate the proposal you need. You can also type in the proposal name to select a specific proposal.

| Select a Proposal       |                                                 |                     |         |         |        |           |         |             |                             |
|-------------------------|-------------------------------------------------|---------------------|---------|---------|--------|-----------|---------|-------------|-----------------------------|
| Proposals:              | Type or Click                                   | here t              | o see p | ropos   | als    |           | ~       |             |                             |
|                         |                                                 |                     |         |         |        | 11 - 20   | of 56   |             |                             |
| Advance Proposal Search | Prev                                            | 1                   | 3       | 4       | 5      | Next      |         |             |                             |
|                         | E2P30<br>E2P32-R0<br>E2P34<br>E2P48-R0<br>E2P52 |                     |         |         |        |           |         |             |                             |
|                         | E2P53                                           |                     |         |         |        |           |         | Bid Letting | 10/19/2011                  |
| ·                       | E2P54<br>E2P73 Pro<br>E2Q22<br>E2R99            | pe in fir:<br>posal | t three | letters | of a p | oposal or | click t | Advertised  | 9/19/2011 12:00:00 AM<br>02 |

3. The Advanced Proposal Search button (shown above) allows a user to search by specific criteria, such as District and Letting Date(s). Select criteria from the additional search categories and click the Search button.

| Advance Proposal Search            |        |      |     |      |    |    |     |
|------------------------------------|--------|------|-----|------|----|----|-----|
| District:                          | 02     |      | •   |      |    |    |     |
| Proposal ID:                       |        |      |     |      | ]  |    |     |
| Letting Date From:                 | 1/10/2 | 012  |     |      |    |    |     |
| Letting Date To:                   | 0      | Jan  |     | - 20 | 12 | •  | 0   |
|                                    | Su     | Мо   | Ти  | We   | Th | Fr | Sa  |
| Search Clear                       | 1      | 2    | 3   | 4    | 5  | 6  | - 7 |
|                                    | 8      | 9    | 10  | 11   | 12 | 13 | 14  |
|                                    | 15     | 16   | 17  | 18   | 19 | 20 | 21  |
| Enter criteria and click<br>Search | - 22   | - 23 | -24 | 25   | 26 | 27 | 28  |
| ouron                              | - 29   | 30   | 31  |      |    |    |     |

4. A geographic District map is also provided on the Home Page to allow users to simply click the appropriate District to display all current scheduled proposals.

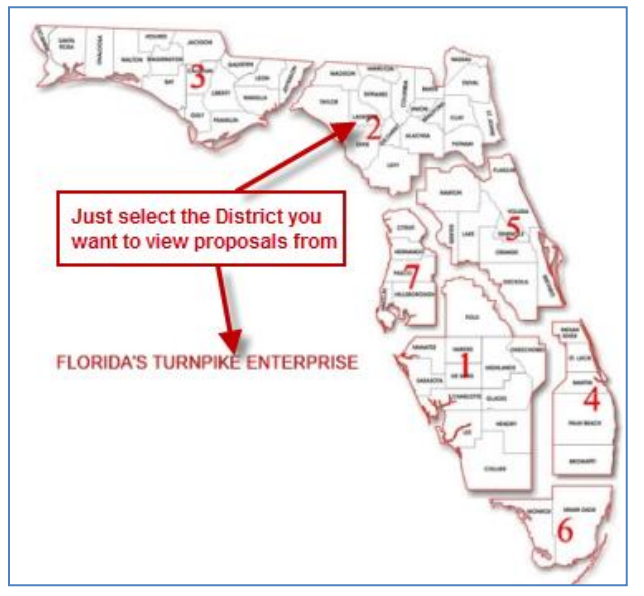

5. Once you have completed one of the search options, the proposal(s) list will be displayed. You can now view previously submitted questions or submit a question of your own as needed.

| District 0      | District 02 Proposal List |          |          |             |           |                                 |              |                                      |             |                    |
|-----------------|---------------------------|----------|----------|-------------|-----------|---------------------------------|--------------|--------------------------------------|-------------|--------------------|
| Modify Sea      | <u>irch</u>               |          |          |             |           |                                 |              |                                      | Showing ite | ems 1-7 of 7       |
|                 |                           |          | Deserved |             |           |                                 |              |                                      |             |                    |
|                 |                           | District | ID       | Project #   | Let Date  | Contract Type                   | County       | Description                          | Published   | Location           |
| Ask<br>Question | View                      | 02       | E2P27    | 41021517254 | 1/18/2012 | MAINT CONTRACT                  | LAFAYETTE    | PERRY MAINT                          | Ν           | DISTRICT<br>OFFICE |
| Ask<br>Question | <u>View</u>               | 02       | E2P51    | 41021237208 | 1/18/2012 | MAINT CONTRACT                  | HAMILTON     | Lump Sum, Asphalt repair             | N           | DISTRICT<br>OFFICE |
| Ask<br>Question | View                      | 02       | E2P84    | 21038445201 | 1/18/2012 | CSL                             | LEVY         | SR 24                                | N           | DISTRICT<br>OFFICE |
| Ask<br>Question | View                      | 02       | E2P91    | 42974915201 | 2/14/2012 | CONST DESIGN BUILD - LOW<br>BID | LEVY         | VARIOUS SIDEWALKS                    | N           | DISTRICT<br>OFFICE |
| Ask<br>Question | View                      | 02       | E2Q38-R0 | 41021517271 | 1/18/2012 | MAINT CONTRACT                  | LAFAYETTE    | PERRY MAINT                          | N           | DISTRICT<br>OFFICE |
| Ask<br>Question | View                      | 02       | E2Q50    | 40341857212 | 1/18/2012 | MAINT CONTRACT                  | PRI.BDG.REH. | District-Wide thermoplastic contract | N           | DISTRICT<br>OFFICE |
| Ask<br>Question | View                      | 02       | E2Q63-R0 | 40931145201 | 2/14/2012 | CONST PUSH BUTTON               | PRI.BDG.REH. | PUSH BUTTON CONTRACT<br>RENEWABLE    | N           | DISTRICT<br>OFFICE |

6. The Proposal List can be sorted by any of the columns displayed, to sort, simply click the hyperlink at the top of any column. To view currently submitted questions, click the hyperlink titled View. To compose and submit a question of your own, click Ask Question.

| <u>Modify Sea</u> | arch        | Clic<br>con<br>que | ck to<br>npose/sub<br>estions | mit                       |                       | Sort by Cloumn type | ÷         |                          |
|-------------------|-------------|--------------------|-------------------------------|---------------------------|-----------------------|---------------------|-----------|--------------------------|
|                   |             | District           | <u>Proposal</u><br>ID         | Project #                 | Let Date              | Contract Type       | County    | Description              |
| Ask<br>Question   | <u>View</u> | 02                 | E2P27                         | 41021517254               | 1/18/2012             | MAINT CONTRACT      | LAFAYETTE | PERRY MAINT              |
| Ask<br>Question   | <u>View</u> | 12                 | E2P51                         | 41021237208<br>ew current | 1/18/2012<br>question | MAINT CONTRACT<br>S | HAMILTON  | Lump Sum, Asphalt repair |
| Ask<br>Question   | <u>View</u> | 02                 | E2P84                         | 21038445201               | 1/18/2012             | CSL                 | LEVY      | SR 24                    |

#### **Data Entry (Submitting Questions)**

1. Once you have found the correct proposal, you can submit a question that FDOT personnel will review and answer. From the proposal list, simply click Ask Question to begin the process of submitting a bid proposal question.

| District 02 Proposal Det                                                                     | ails E2P84                                                                              |
|----------------------------------------------------------------------------------------------|-----------------------------------------------------------------------------------------|
| Proposal ID:<br>Project #:<br>Project Description:<br>Letting Date:<br>Bid Letting Location: | E2P84<br>21038445201<br>SR 24BRIDGE-REPAIR/<br>1/18/2012<br>DISTRICT OFFICE<br>There ar |
| Ask a Question 🗡                                                                             | Print Questions and Answers                                                             |
| Published documents are no                                                                   | t included in the Questions & A                                                         |
|                                                                                              |                                                                                         |

2. The Question Details screen will be displayed. Type your question in the "Ask a Question" text box (up to 1,000 characters long).

You can Save your question if you are not ready to submit it for review. This will allow you to return to the system at a later time to revise and submit the finalized question.

| Question Deta          | ails                               |
|------------------------|------------------------------------|
| Proposal ID:           | E2P84                              |
| District:              | 02                                 |
| Bid Letting Date:      | 1/18/2012                          |
| View all proposals for | or District 02                     |
| Ask a Questi           | on                                 |
|                        | Characters: 50/1000                |
| What type of contract? | asphalt can be used on this        |
|                        | Type your question in the text box |
| L                      | Y                                  |
| Save Su                | bmit                               |

3. Once the question has been properly prepared, click the Submit button.

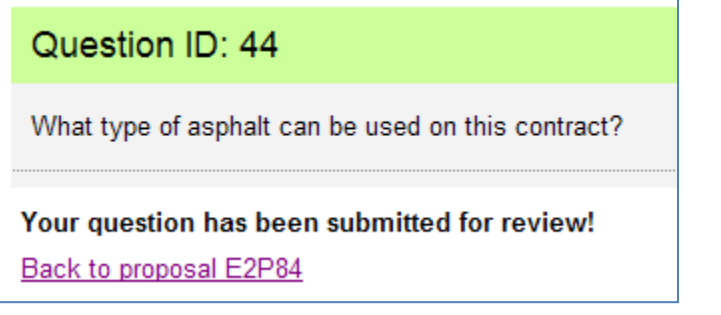

**NOTE:** You should receive an email stating your question was submitted successfully, but the question may not be displayed immediately after submitting.

The question will be sent via system generated email to the responsible person(s) within FDOT for review and answering. You will receive an email notification letting you know that your question was submitted successfully. The question may not be displayed on the BQA proposal site until after the District staff have reviewed and/or answered the question.

4. Once a question has been reviewed and answered, you will be able to view the answer from the same proposal list. Items that have both questions and corresponding answers show a Y in the Q&A Published column.

|             | District | Proposal<br>ID | Project #   | Let Date   | Contract Type                   | <u>County</u> | Description                                    | Q&A Published | Location           |
|-------------|----------|----------------|-------------|------------|---------------------------------|---------------|------------------------------------------------|---------------|--------------------|
| <u>View</u> | 02       | E2P84          | 21038445201 | 1/18/2012  | CSL                             | LEVY          | SR 24 Proposals w/ questions<br>that have been | ×             | DISTRICT<br>OFFICE |
| <u>View</u> | 02       | E2P91          | 42974915201 | 2/14/2012  | CONST DESIGN BUILD -<br>LOW BID | LEVY          | VARIOUS SIDEWALKS                              | Y             | DISTRICT<br>OFFICE |
| View        | 02       | E2N81          | 20997535201 | 12/13/2011 | CONST DESIGN BUILD -<br>LOW BID | PUTNAM        | LANDSCAPING @ various locations                | Ν             | DISTRICT<br>OFFICE |

Click on the View hyperlink to see the question and answer. You will see all of the proposal details along with the original question and the FDOT published answer. You can also print the question/answer from this page as well.

| District 02 Proposal Details E2P84                                                           |                                                                                           |  |  |  |
|----------------------------------------------------------------------------------------------|-------------------------------------------------------------------------------------------|--|--|--|
| Proposal ID:<br>Project #:<br>Project Description:<br>Letting Date:<br>Bid Letting Location: | E2P84<br>21038445201<br>SR 24BRIDGE-REPAIR/REHABILITATION<br>1/18/2012<br>DISTRICT OFFICE |  |  |  |
| Question ID                                                                                  | Question Description                                                                      |  |  |  |
| View 44                                                                                      | What type of asphalt can be used on this contract?                                        |  |  |  |
| Print Questions and Answers                                                                  |                                                                                           |  |  |  |

# **Chapter Three**

#### **Maintaining Your ISA Account**

1. You can change the details of your existing ISA account as necessary without affecting the status of any previously saved or submitted questions. Simply select the My Profile tab from the header of the BQA system to edit your personal information.

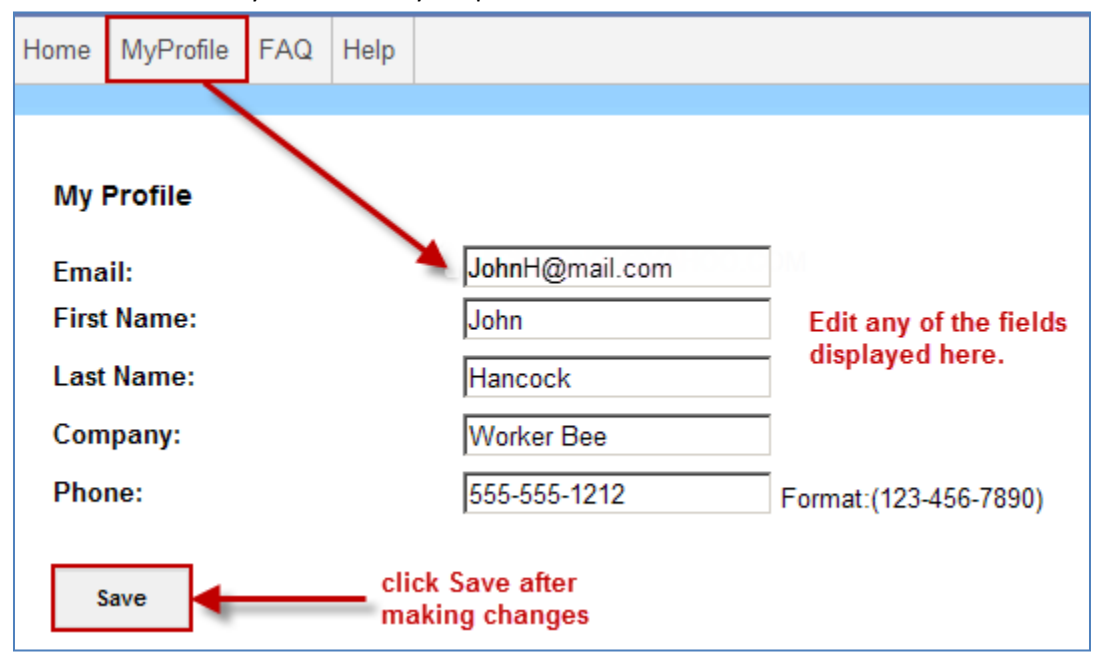

2. From the My Profile tab, you can also view any questions that you have already created. This includes submitted and saved questions. The questions along with a hyperlink to view the detailed proposal are stored at the bottom of the My Profile page.

|             | Question ID | Original Question Description                      | Proposal ID | Location        | Letting Date |
|-------------|-------------|----------------------------------------------------|-------------|-----------------|--------------|
| View        | 50          | What types of binder are allowed on this project?  | E2P91       | DISTRICT OFFICE | 2/14/2012    |
| <u>View</u> | 44          | What type of asphalt can be used on this contract? | E2P84       | DISTRICT OFFICE | 1/18/2012    |

 If you have forgotten your current password, you can always reset it from the Home Page of the Bid Questions & Answers system. From the welcome paragraph, select the hyperlink to Reset Your Password.

| Home MyProfi                | e FAQ                             | Help                   |                                                                                                    |
|-----------------------------|-----------------------------------|------------------------|----------------------------------------------------------------------------------------------------|
|                             |                                   |                        |                                                                                                    |
|                             |                                   |                        |                                                                                                    |
| Welcome to<br>clarification | the Florida<br>on bidding (       | Departr<br>docume      | nent of Transportation (FDOT) Statewide Bid Questions and Answers system. Please use this site to ask questions or<br>Ints prior to submitting your bid.                                                             |
| Contact the                 | District Offic                    | <mark>ce</mark> for qu | lestions pertaining to a specific District's Bid Letting.                                                                                                    |
| A FDOT Inte<br>account you  | rnet Subscr<br>can <u>sign in</u> | iption A<br>using it   | ccount (ISA) is required to submit a question. If you do not have an account, <u>Click to create an account</u> . If you have an ISA<br>t or if you have forgot your password, <u>Click to reset your password</u> . |

4. Now, enter in your subscriber email address that you used during registration. Click Next.

| Reset Password |                |
|----------------|----------------|
| Email Address: | JohnH@mail.com |
| Next           |                |

5. You will have to answer the challenge question you selected when registering for the ISA account and then click the Reset Button. An email with a new temporary password will be sent to the designated email address.

| Reset Password                        |                                            |  |  |  |
|---------------------------------------|--------------------------------------------|--|--|--|
| Email Address:<br>Challenge Question: | JohnH@mail.com<br>WHERE WERE YOU BORN?     |  |  |  |
| Answer:                               |                                            |  |  |  |
| Reset                                 | Enter the answer to the challenge question |  |  |  |

6. A hyperlink within the system email you receive will take you to the ISA account screen where you can change the password. You will be required to enter in the temporary password first, followed by a new password that you designate.

| Forwarded Message                                                                                                    |
|----------------------------------------------------------------------------------------------------|
| From: "FDOT.ServiceDesk@dot.state.fl.us" <fdot.servicedesk@dot.state.fl.us></fdot.servicedesk@dot.state.fl.us>                              |
| To:                                                                                                    |
| Sent: Thursday, January 26, 2012 1:35 PM                                                                                                    |
| Subject: Important Information about your Florida Department of Transportation Internet Subscriber Account                                  |
|                                                                                                    |
| Your password has been reset. Your new password is: E25FxNw6                                                                                |
| This password is case-sensitive and it is recommended you copy and paste the password into the password field when logging into the system. |
| You may log in with your new password at <u>https://www3.dot.state.fl.us/InternetSubscriberAccount/</u>                                     |